# 新潟リハビリテーション大学 オンライン面接対応マニュアル

新潟リハビリテーション大学入学者選抜では、総合型選抜(対話重視型)において、試験 会場で対面しての受験方法に加え、Zoom を利用したインターネット接続によるオンライン 面接試験(ロ頭試問含む)での受験も可能となりました。

このオンライン面接対応マニュアルでは、Zoom アプリの使用方法や面接(ロ頭試問含む) の流れを説明します。事前に内容を確認し、接続テストや試験当日の準備に使用してください。

オンライン面接の流れ

事前準備

Zoom のダウンロードとインストール

PC またはスマートフォンへ「Zoom」アプリをダウンロードおよびインストールをしておく。

### Zoom ミーティングアプリのダウンロード方法

1. PC版

Zoomの公式サイトにアクセスしてページ下部の「ダウンロード」をクリックしてください。

「Zoom デスクトップクライアント」の「ダウンロード」をクリックしてください。

ダウンロードされたファイルをダブルクリックで開くとインストールが実行され、インストールが終了したら自動で起動します。

### <u>2. スマートフォン版</u>

iPhone を使用している方は「App Store」からダウンロードしてください。 Zoom - One Platform to Connect を選択して入手(インストール)してください。 ※Apple ID が必要です。 正常に認証が行われるとダウンロードが始まり、インストールが終了します。 ホーム画面に Zoom のアイコンが追加されていることを確認してください。

Android 使用している方は「Google Play」からダウンロードしてください。 Zoom - One Platform to Connect を選択して入手(インストール)してください。 ※Google ID が必要です。

「インストール」をタップすると、ダウンロードが始まり、インストールが終了します。 ホーム画面に Zoom のアイコンが追加されていることを確認してください。

## 受験会場について

オンライン面接で受験する場合は、自宅または在籍している高等学校の教室で受験して ください。

接続テストおよび面接試験は同じ場所・環境にて実施してください。(静穏かつ明るい環 境で受験生のみ在室していること)

在籍している高等学校の教室にてオンライン面接を実施する場合は、高等学校から許可を 得ておくよう注意してください。

#### 接続テスト

Zoomにて本学が指定する期日・時間に接続テストを実施。

※接続テストには「ミーティング ID」と「パスコード」、「受験番号」が必要となります。 「ミーティング ID」と「パスコード」および接続テスト指定期日・時間はメールにて、「受 験番号」は「受験票」にて通知されます。 接続テスト指定期日・時間に Zoom を起動し、ミーティングに参加ボタンを選択する。

.

ミーティング情報(「ミーティング ID」、「名前」の欄に受験番号)を入力する。 ※「自分のビデオをオフにする」を選択して「参加」ボタンを押す。

₩

ミーティングパスコードを入力する画面が表示されたら、本学より連絡されたミーティン グパスコードを入力してミーティングに参加する(スマートフォンでは「続行」 ボタン)を 選択する。

₩

接続待機画面が表示される。ホストである本学からの参加許可を待ちます。しばらくすると、 許可されますので、そのまま待機してくいてください。

₽

接続が許可されると音声接続の設定画面が表示される。「コンピューターでオーディオに参加」選択(スマートフォンの場合は、「インターネットを使用した通話」を選択)する。

₩

これにて接続が完了となります。接続完了後に本学からの音声が聞こえるか、自分の声が接 続先に聞こえているか、カメラにて受験生の確認ができるかを確認して終了となります。

ブレイクアウトルームへの参加

学校推薦型選抜の当日では、Zoom 接続後にブレイクアウトルームに参加し、待機してから面接(ロ頭試問含む)を実施いたします。

その際、本学よりメールにて通知される「ミーティング ID」と「パスコード」、「受験番号」が必要となります。

「ミーティング ID」と「パスコード」および試験予定時間はメールにて、「受験番号」は 「受験票」にて通知されます。※試験予定時間は前後することがあります。予定の 10 分前 には接続しておいてください。

₩

ブレイクアウトルームを利用するタイミングになりましたら本学より、招待が届きます ので、「参加」を選択してください。

₩

ブレイクアウトルームに入室すると、本学より志願者に Zoom 上で呼びかけを行います。 自分の使用する端末のマイクおよびカメラを ON に切り替え、本学からの指示に従ってくだ さい。※顔がはっきり見えるよう、サングラスやマスク、アクセサリーは身につけないでく ださい。

∜

面接試験(口頭試問)を実施

面接終了後、Zoomから退出してください。

オンライン面接に関するお問い合わせがある場合は、以下までご連絡ください。

新潟リハビリテーション大学 入試担当

TEL 0254-56-8290 E-mail nyuushi@nur.ac.jp